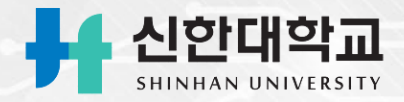

# 아이폰 설치 방법

## https://attend.shinhan.ac.kr/app/

## 아이폰의 <mark>사파리 브라우저</mark> 혹은 <mark>네이버 창</mark>에 위의 주소를 입력합니다.

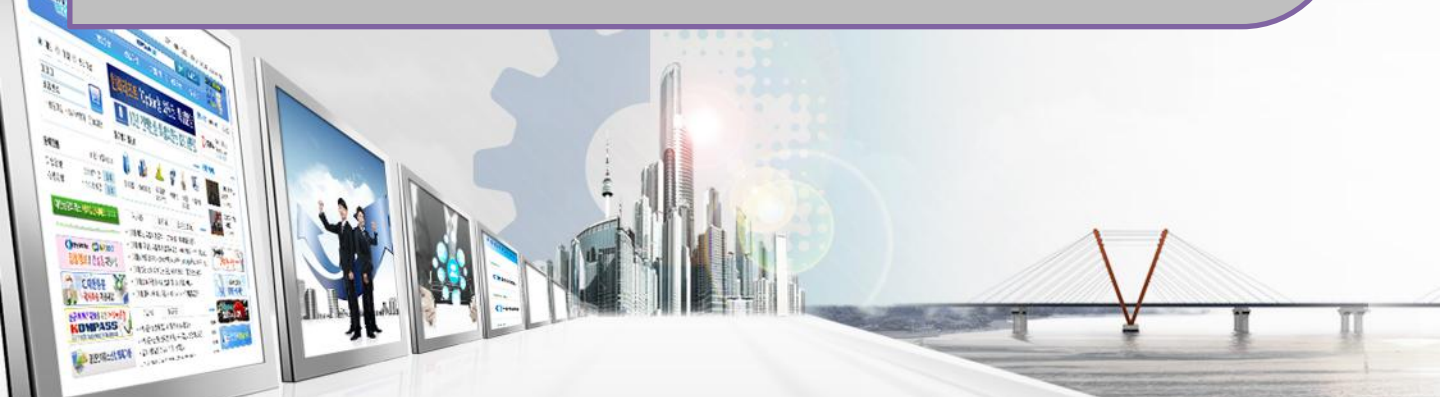

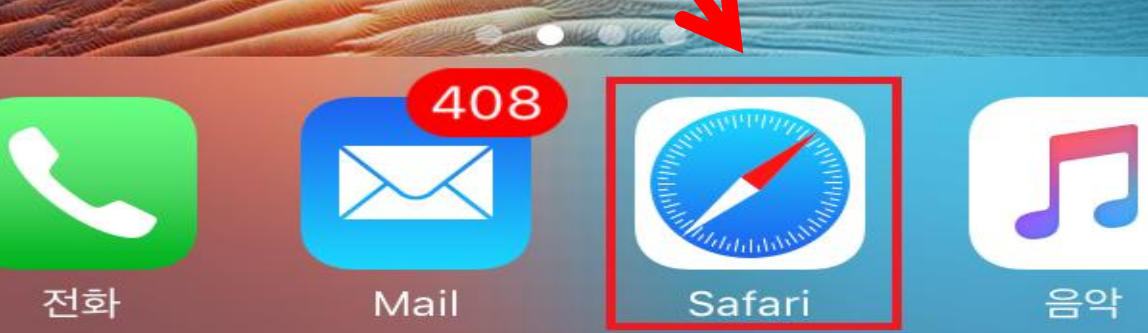

## 앱을 설치하기 위해 사파리 또는 네이버 앱을 실행해 주세요. 사파리 또는 네이버 클릭

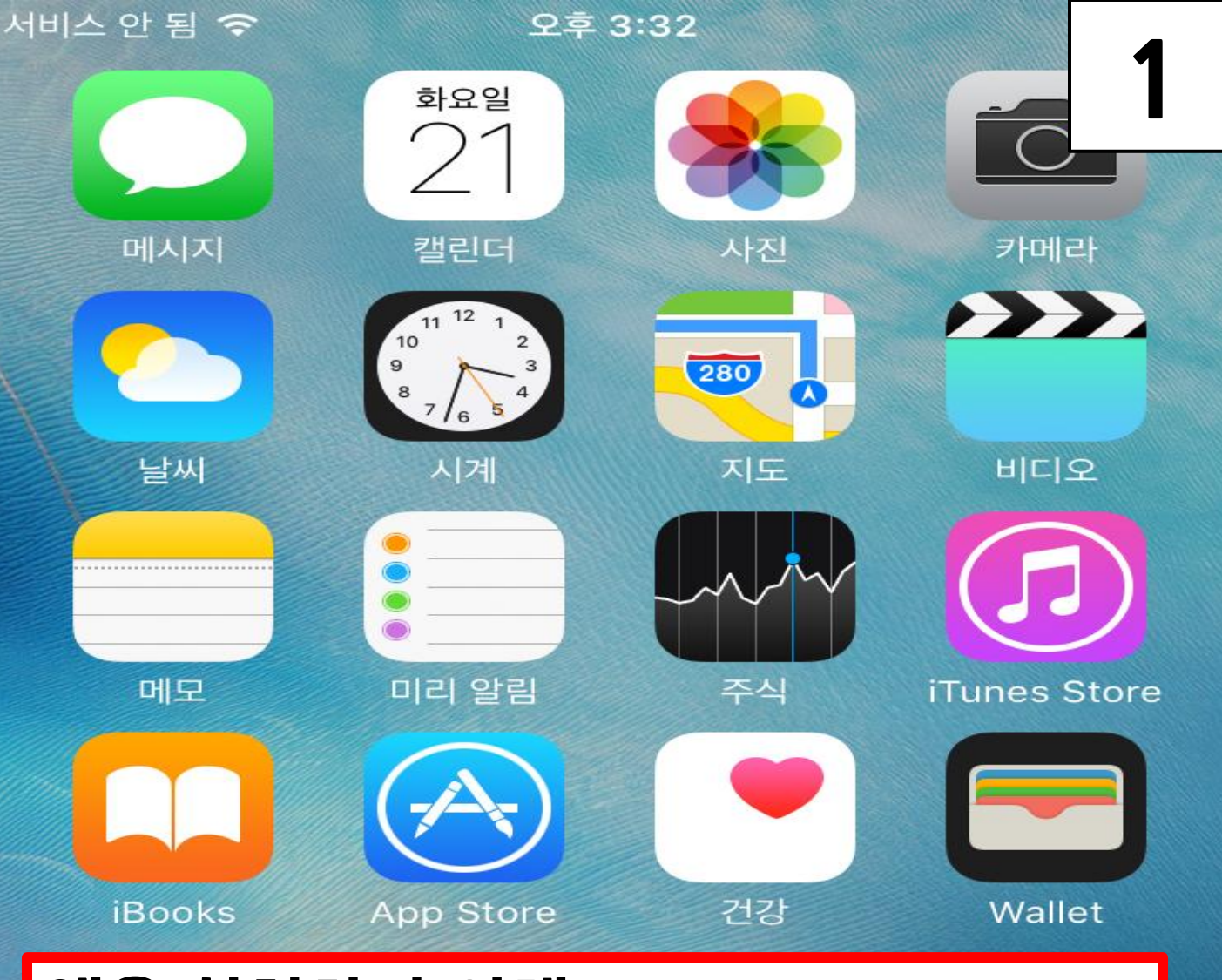

오후 2:23

## https://attend.shinhan.ac.kr/app/

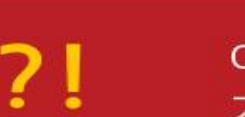

아이폰은 급을 설치 후에 설정 > 일반 > 프로파일(기 기관리) > Xid System Co., LTD >'Xid System Co., **설치주소 입력** <sup>후에 사용하세요.</sup>

2

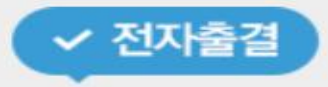

## 실시간 출결로 출석체크 시간이 단축되는 <mark>스마트 출석앱</mark>

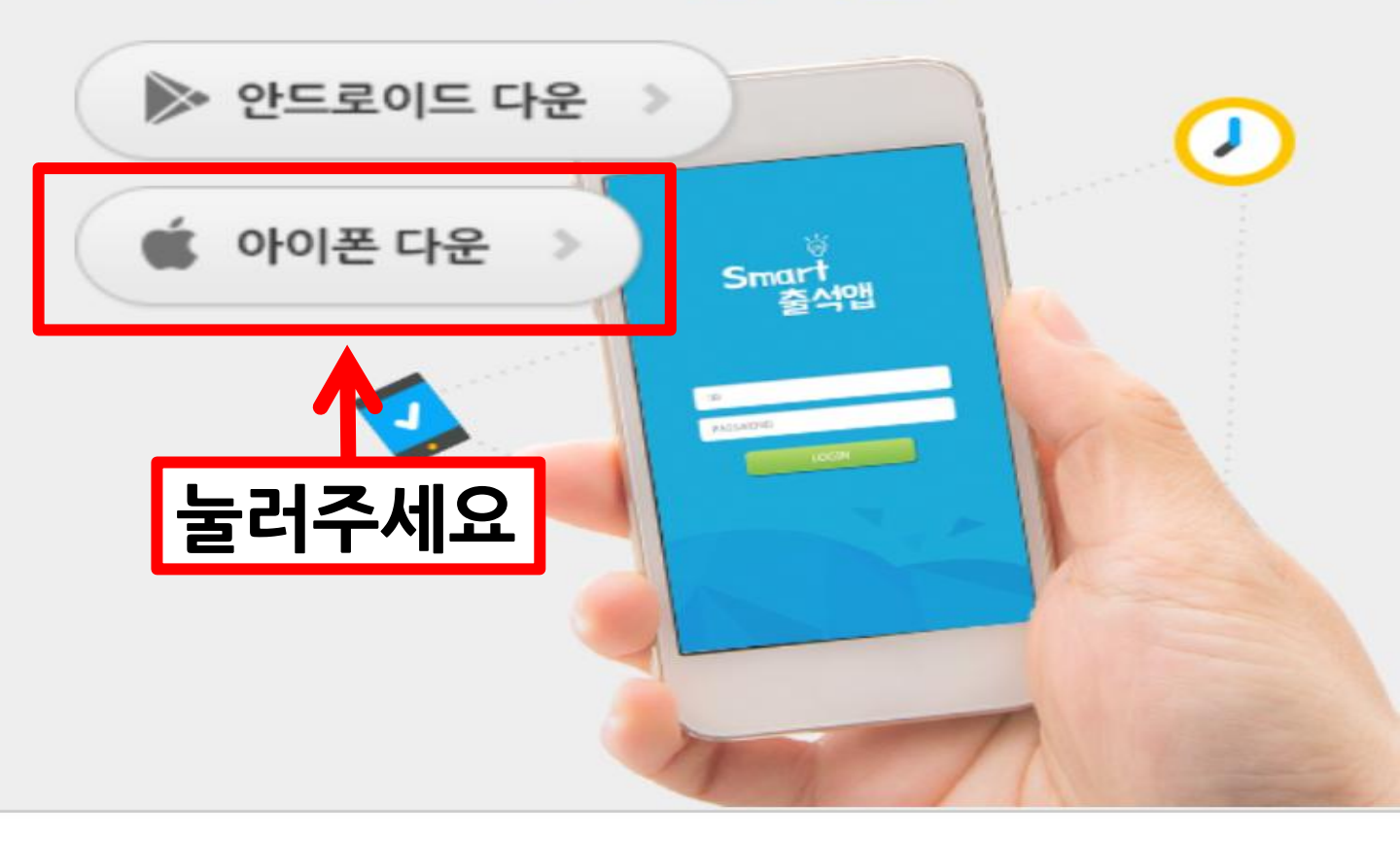

Copyright by SHINHAN University

오후 2:23

## https://attend.shinhan.ac.kr/app/

3

?!

아이폰은 앱을 설치 후에 설정 > 일반 > 프로파일(기 기관리) > Xid System Co., LTD >'Xid System Co., LTD을 신뢰함'을 클릭 후에 사용하세요.

# ✓ 전자출결 실시간 출결로 출석체크 시간이 단줖되는 스마 www.xidsys.co.kr에서 '신한대 학교 전자출결'을(를) 설치하려고 함 취소 설치 눌러주세요 면에 설치되고 있습니다. 바탕화면을 열어주세요

Copyright by SHINHAN University

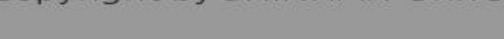

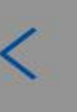

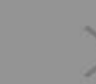

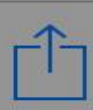

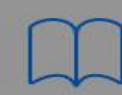

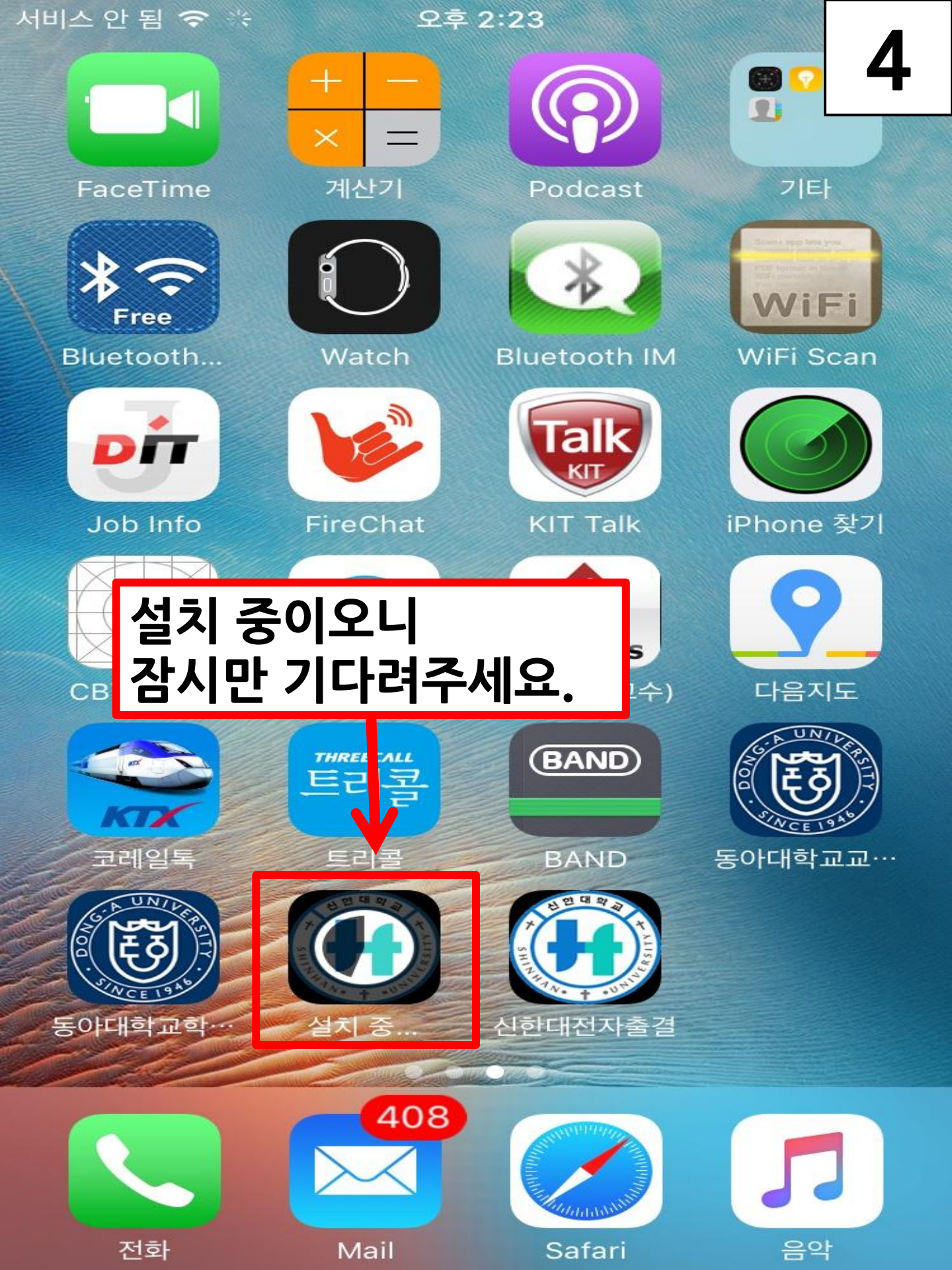

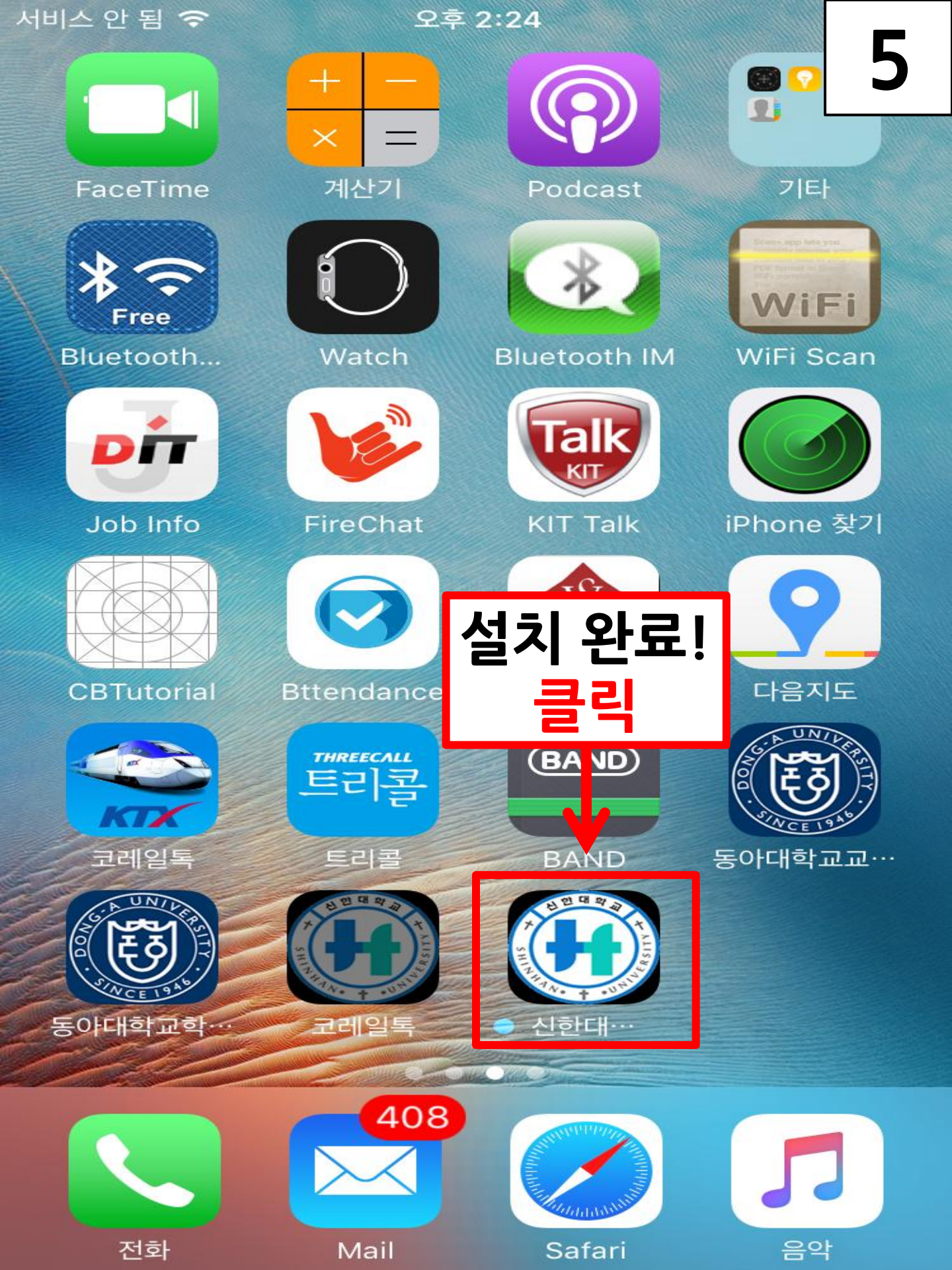

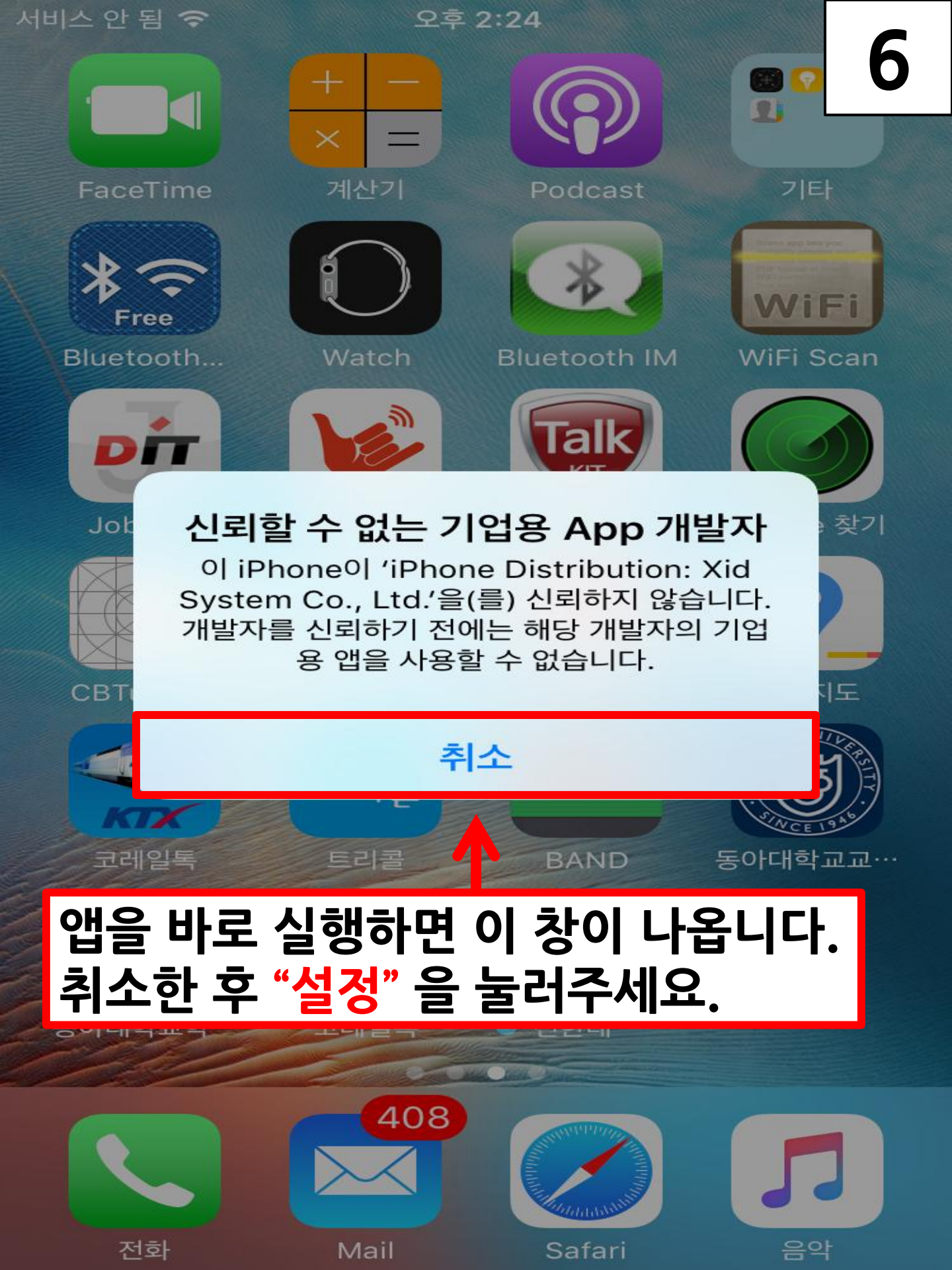

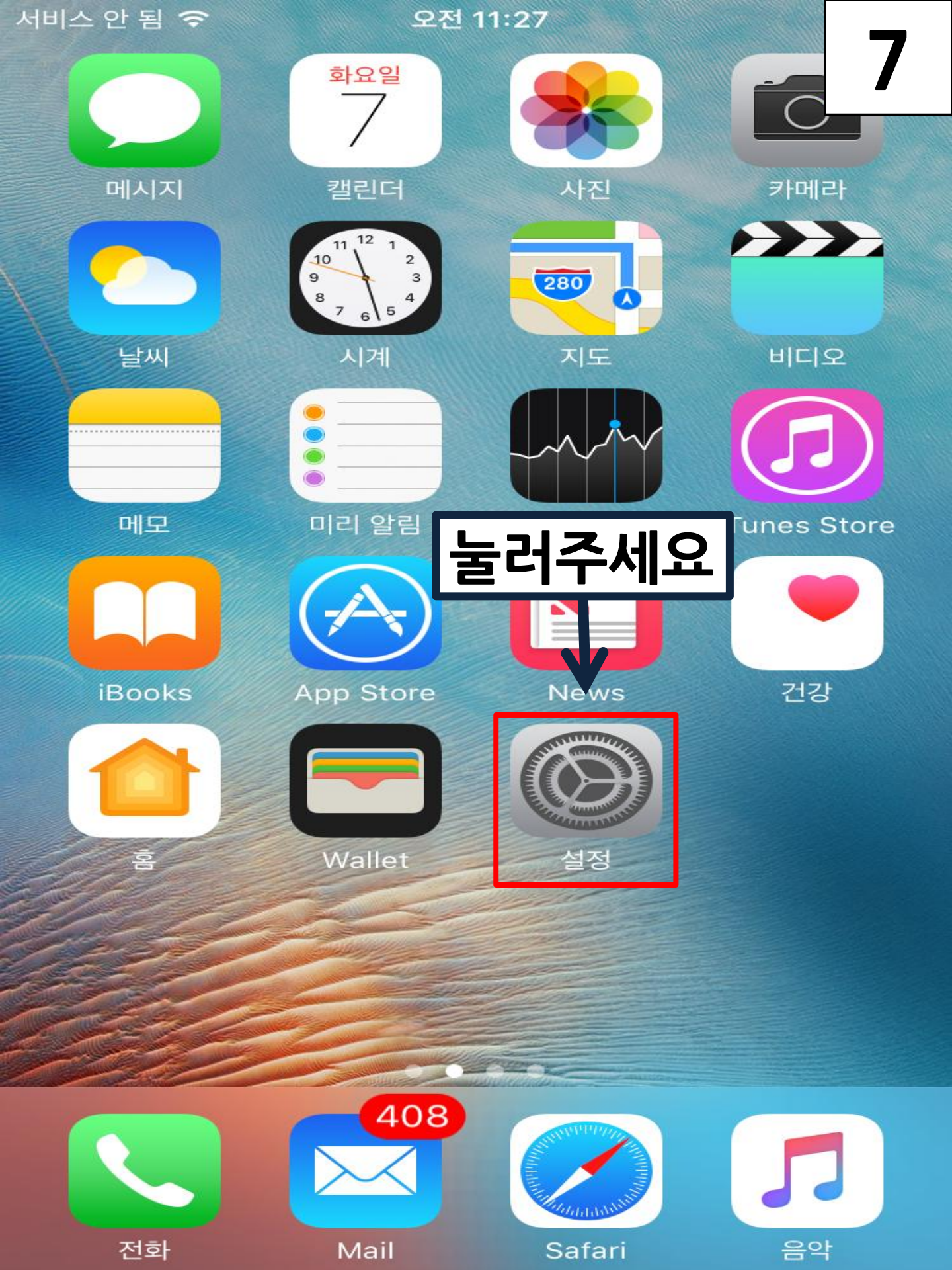

| 서비스 안 됨 🗢 | 오전 9:20 |
|-----------|---------|
|           | 설정      |
|           |         |

| ┝                  | 에어플레인 모드   | $\bigcirc$ |
|--------------------|------------|------------|
| <b>?</b>           | Wi-Fi      | xidsys >   |
| *                  | Bluetooth  | 켬 >        |
| ( <sup>(</sup> Å)) | 셀룰러        | >          |
|                    | 네트워크 사업자   | >          |
|                    |            |            |
|                    | 알림         | >          |
|                    | 제어 센터      | >          |
| C                  | 방해금지 모드 클릭 | >          |
|                    |            |            |
| $\bigotimes$       | 일반         | >          |
| AA                 | 디스플레이 및 밝기 | >          |
|                    | 배경화면       | >          |

| 서비스 안 됨 🗢        | 오전 9:20    |          |      |
|------------------|------------|----------|------|
| < 설정             | 일반         |          | 9    |
|                  |            | L        |      |
|                  |            |          |      |
| 날짜와 시간           |            |          | >    |
| 키보드              |            |          | >    |
| 언어 및 지역          |            |          | >    |
| 사전               |            |          | >    |
|                  |            |          |      |
| iTunes Wi-Fi 동기화 | 클릭         |          | >    |
| VPN              |            | 연결 안 됨   | 릐 >  |
| 기기 관리            | Xid System | Co., Lto | 4. > |
|                  |            |          |      |
| 규제               |            |          | >    |
|                  |            |          |      |
| 재설정              |            |          | >    |
|                  |            |          |      |

| 서비스 | 안 됨 | Ŷ |
|-----|-----|---|
|-----|-----|---|

오전 9:21

10

### < 일반

기기 관리

기업용 앱

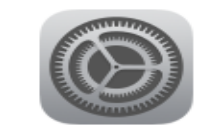

Xid System Co., Ltd.

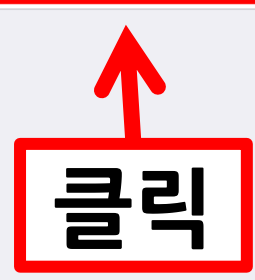

오후 2:24

### < 기기 관리 Xid System Co., Ltd.

'iPhone Distribution: Xic iPhone에서 신뢰할 수 없으 않습니다.

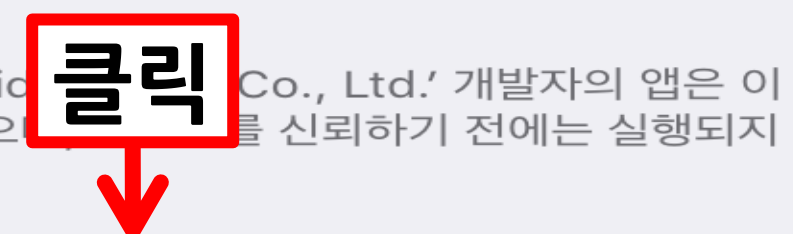

### 'Xid System Co., Ltd.'을(를) 신뢰함

'IPHONE DISTRIBUTION: XID SYSTEM CO., LTD.' 개발자의 앱

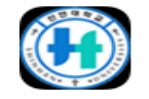

### 신한대전자출결

확인 완료

오후 2:24

12

#### < 기기 관리 Xid System Co., Ltd.</p>

'iPhone Distribution: Xid System Co., Ltd.' 개발자의 앱은 이 iPhone에서 신뢰할 수 없으며, 개발자를 신뢰하기 전에는 실행되지 않습니다.

#### 'Xid System Co., Ltd.'을(를) 신뢰함

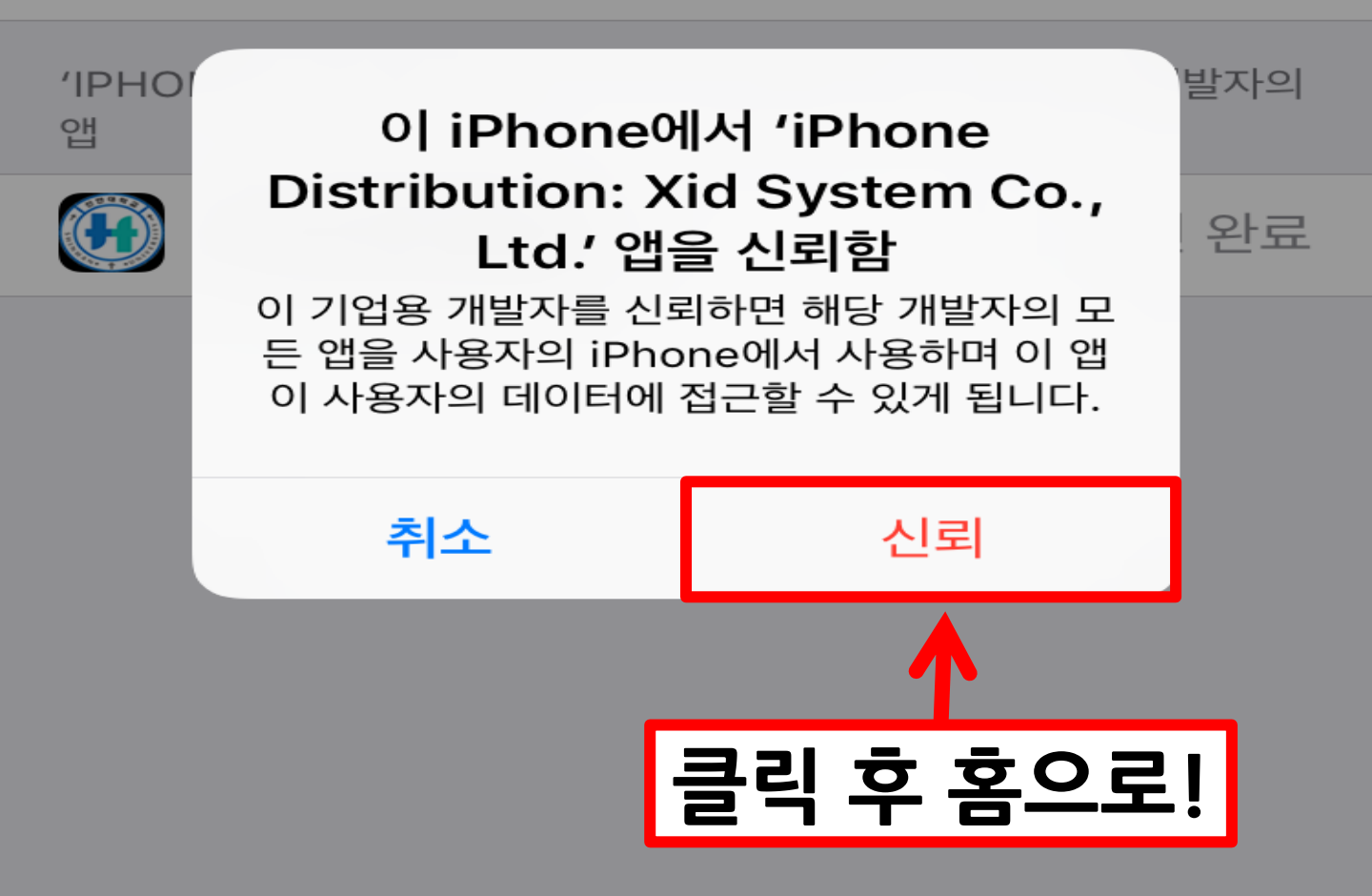

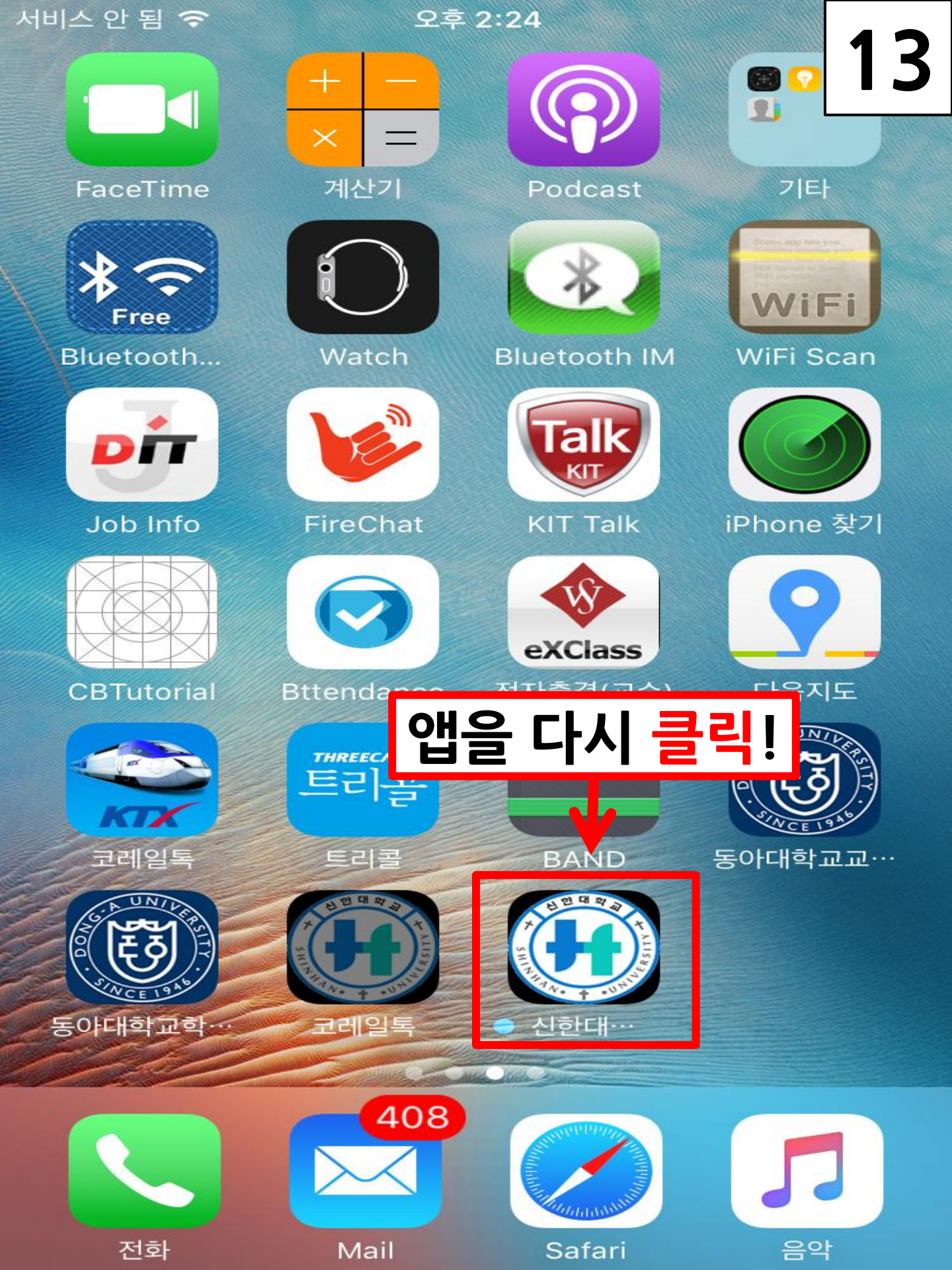

오후 2:24

# 14

ි Smart 출석앱

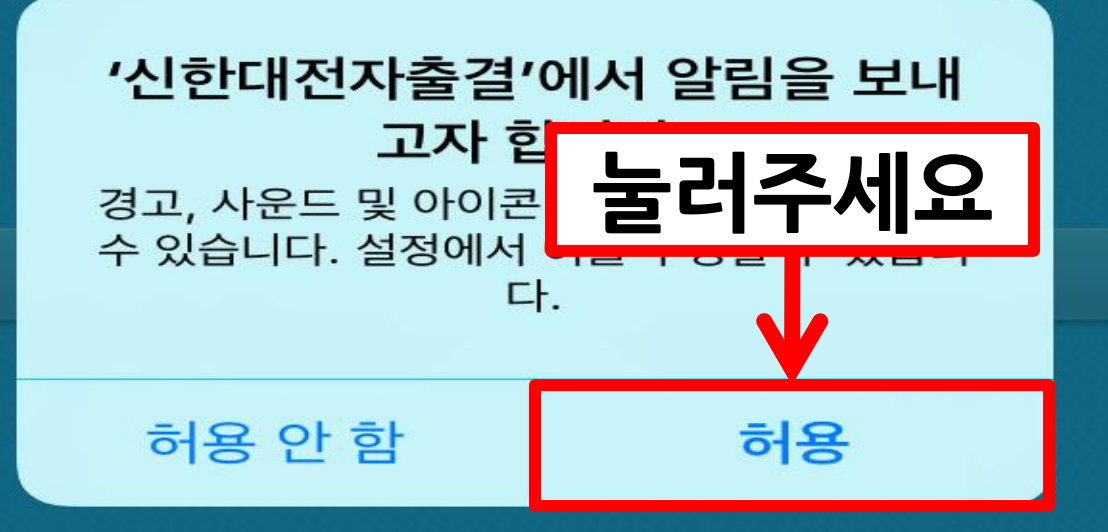

오후 2:51

# 15

Smart 출석앱

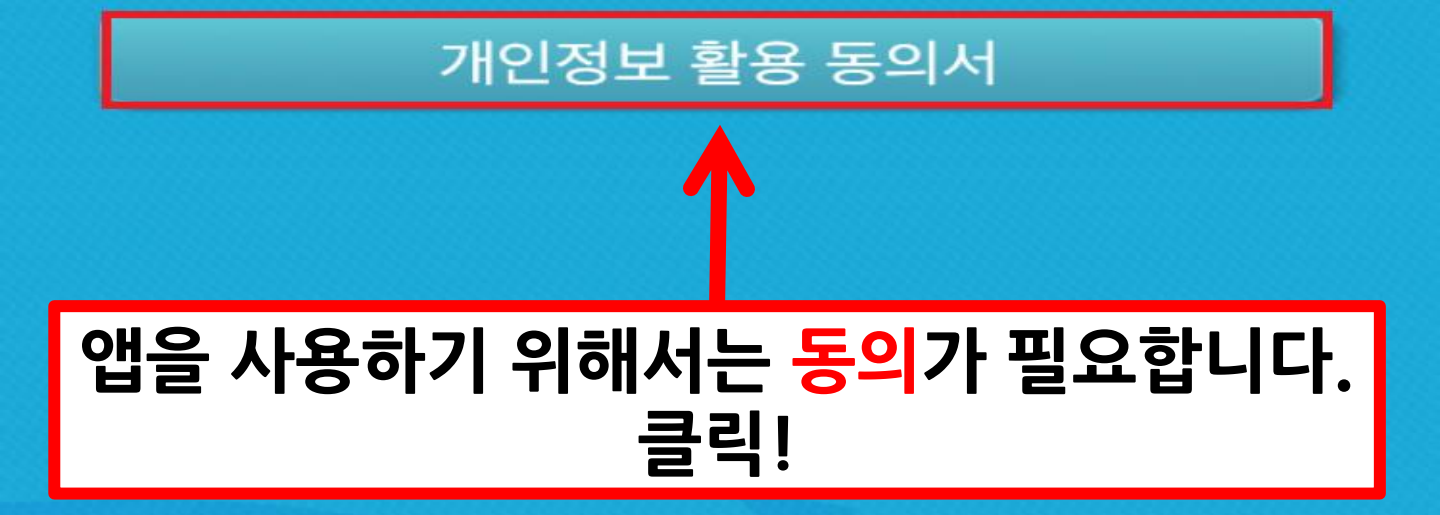

#### 오후 2:51

16

서비스 안 됨 🗢

#### 개인정보 활용 동의서

본 학생지원 모바일 앱은 학사지원 및 각종 서 비스 제공의 원활한 수행을 위하여 다음과 같은 개인정보를 수집합니다.

1. 수집하는 개인정보의 항목
- 성명, 학번, 학과,취업여부,수강정보
- 서비스 이용과정에서 상태정보, 쿠키, 방문일
시, 서비스 이용기록 생성

2. 개인정보의 수집 및 이용목적
수집된 개인정보는 이용자의 학번으로 다른 이용자와구분을 하며, 일반 이용자에게는 공개되지 않고학사지원을 위한 정보로 이용됩니다.

3. 개인정보의 보유 및 이용기간
이용자의 개인정보는 원칙적으로 개인정보의
수집 및이용목적이 달성되면 삭제되나, 학생들
의 학사지원 분석을위한 자료로 보존됩니다.

4. 개인정보의 수집,이용,제공에 대한 동의 거 부 이용자는 개인정보의 수집?이용?제공에 대한 동의를 거부할수 있으며, 동의를 거부할 경우 화사지원을 받을 수 없습니다.

동의

활용 동의서에 동의하십니까?

동의안함

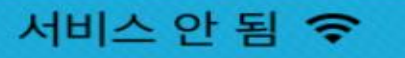

\*

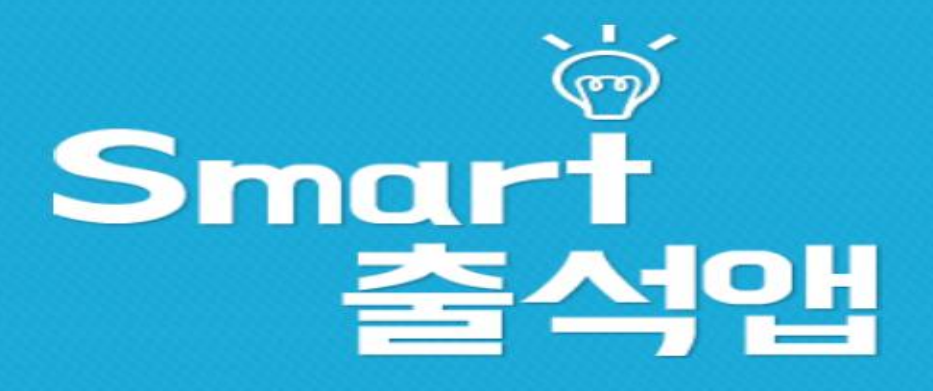

학생 - 학번, 교직원 - 사번

통합정보 패스워드

확인

## 동의가 끝나면 로그인 후 사용 가능합니다.